## 1.Client Settings (Windows XP/2000/Me/98SE)

At the initial access to the "Connection type" page in Windows, the web browser will ask for a new plug-in installation, the plug-in being the Network Camera. This plug-in has been registered for certification and can be used to change the parameters at the client's site. The user may click on to install the plug-in. If the web browser does not allow the user to complete the installation, check the Internet security to lower the security level or contact your IT or networking supervisor.

1. Initial IE browser, select function item "Tools"-> "Internet Options"

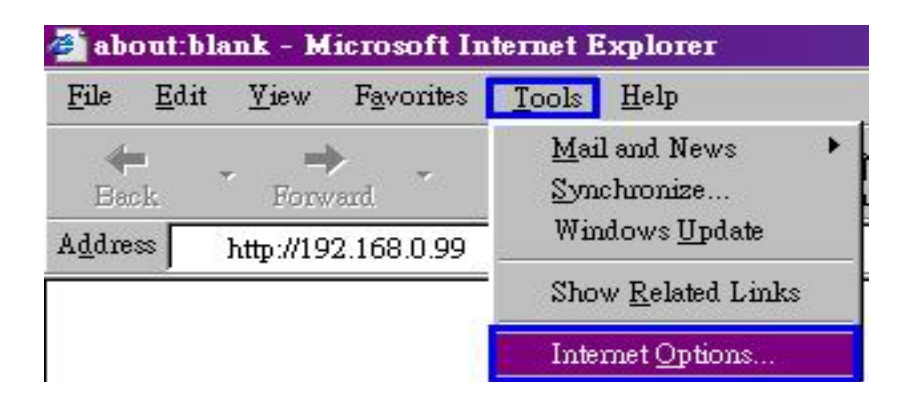

## 2. Security-> Default Level

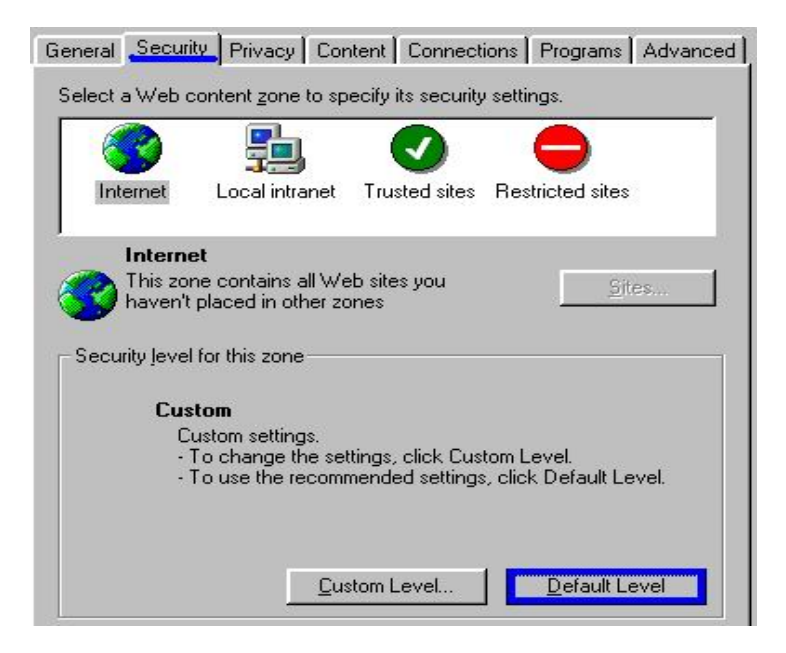

3. Lower down the security level bar to "Low", and press "Apply"

| General<br>Select a | Security<br>a Web con                                           | Privacy Co                                                                                    | ntent Connector                                                                  | tions Progra                                                          | ams Advanced             |
|---------------------|-----------------------------------------------------------------|-----------------------------------------------------------------------------------------------|----------------------------------------------------------------------------------|-----------------------------------------------------------------------|--------------------------|
| Int                 | ernet I                                                         | Local intranet                                                                                | Trusted sites                                                                    | Restricted :                                                          | sites                    |
| Secur               | <b>Internet</b><br>This zone (<br>haven't pla<br>rity jevel for | contains all W<br>iced in other z<br>this zone                                                | eb sites you<br>ones                                                             |                                                                       | <u>Si</u> tes            |
| -                   | Move ti<br>- Low<br>- Min<br>- Mo:<br>- All a<br>- App          | ne slider to set<br>imal safeguard<br>st content is di<br>active content<br>propriate for sit | the security le<br>ts and warning<br>ownloaded and<br>can run<br>es that you abs | vel for this zon<br>prompts are p<br>I run without p<br>olutely trust | ie.<br>rovided<br>rompts |
|                     | - <b>←</b>                                                      | <u></u> u                                                                                     | stom Level                                                                       | Defai                                                                 | ult Level                |
|                     |                                                                 |                                                                                               | ОК                                                                               | Cancel                                                                |                          |

4. Refresh IE Browser, a question frame will pop-up to ask for download Active-X. press "Yes".

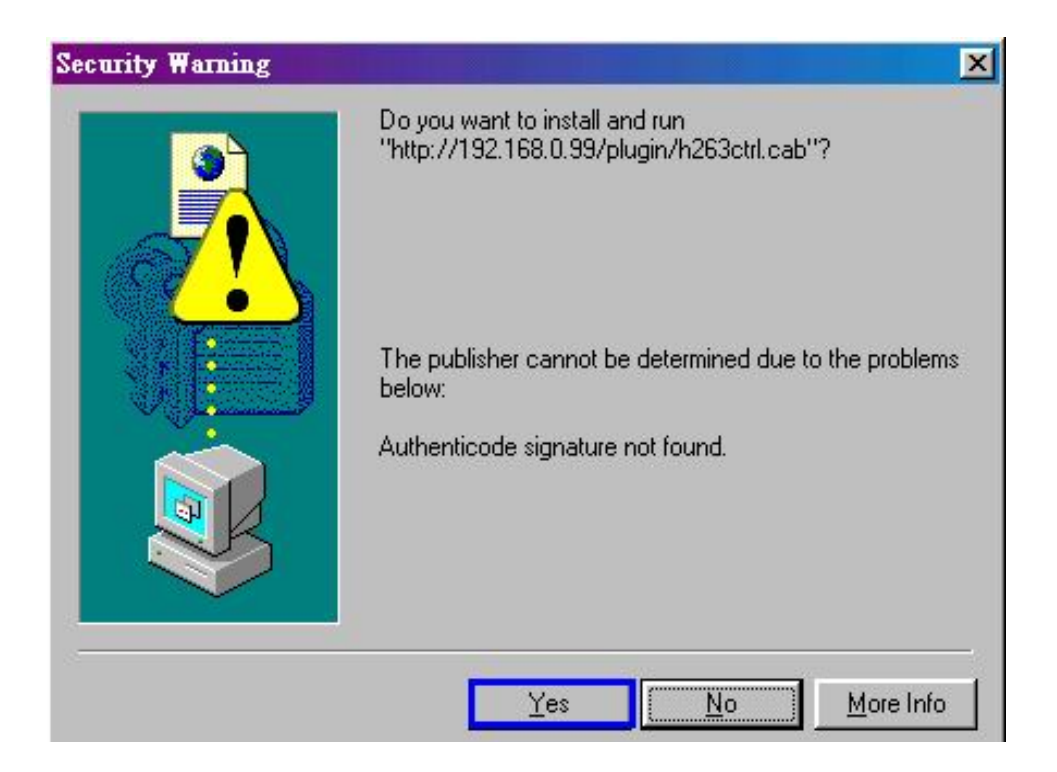

## 2. Client Settings (Windows XP SP2)

1. Initial IE browser, select function item "Tools"→ "Internet Options"

| File                    | <u>E</u> dit | ⊻iew                                 | Favorites | Tools                         | Help                    |  |
|-------------------------|--------------|--------------------------------------|-----------|-------------------------------|-------------------------|--|
| ♣ . ⇒ .<br>Back Forward |              | <u>M</u> ail and News<br>Synchronize |           |                               |                         |  |
| A <u>d</u> dress        |              | http://192.168.0.99                  |           | = Windows <u>U</u> pdate<br>_ |                         |  |
|                         |              |                                      | 3         | Shov                          | w <u>R</u> elated Links |  |
|                         |              |                                      |           | Inter                         | met Options             |  |

2. Security →"Custom Level"

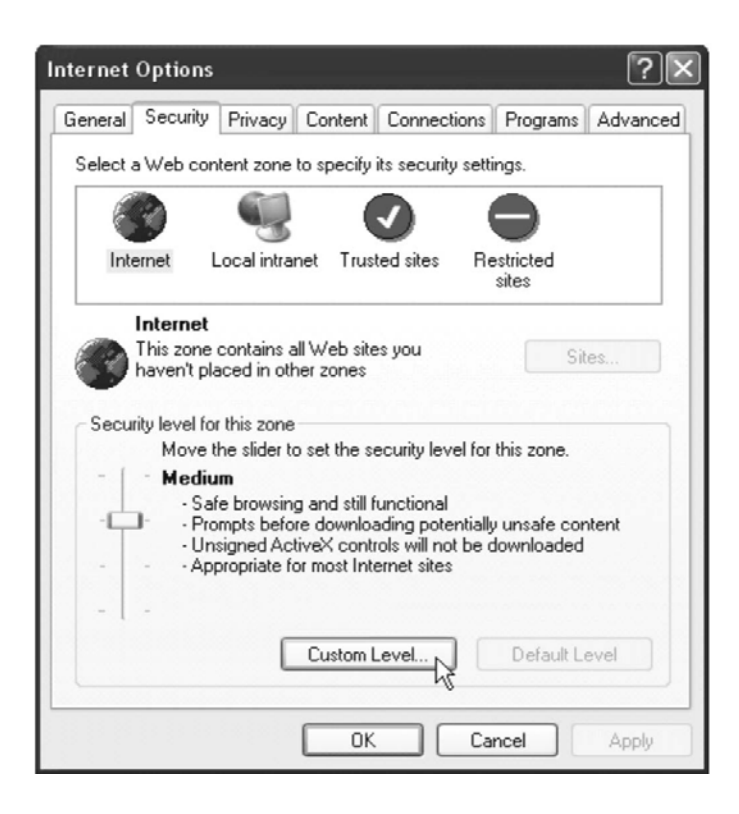

1. Security Settings → Download unsigned ActiveX Controls set "Enable" and press "OK"

| Security S | ettings                               |                 |               | (          | ?×  |  |
|------------|---------------------------------------|-----------------|---------------|------------|-----|--|
| Settings:  |                                       |                 |               |            |     |  |
| Do 😥       | wnload signed Ac                      | tiveX contro    | ols           |            | ~   |  |
| l o        | ) Disable<br>) Enable                 |                 |               |            |     |  |
| Õ          | Prompt                                |                 |               |            |     |  |
| Do 😥       | wnload unsigned                       | ActiveX cor     | ntrols        |            |     |  |
|            | Disable                               |                 |               |            |     |  |
| Ö          | O Prompt                              |                 |               |            |     |  |
| 🕼 Ini      | itialize and script A                 | ActiveX cont    | trols not mar | rked as sa | afe |  |
|            | Disable                               |                 |               |            |     |  |
| l o        | O Enable                              |                 |               |            |     |  |
| 🖉 Ru       | In ActiveX controls                   | s and plug-i    | ns            |            |     |  |
| <          | • • • • • • • • • • • • • • • • • • • | · · · · · · · · |               | 1          | >   |  |
| Reset cus  | tom settings                          |                 |               |            |     |  |
| Reset to:  | Medium                                |                 | ~             | Reset      |     |  |
|            |                                       |                 | ок 💦          | Canc       | el  |  |

2. Press "Apply" and then "OK"

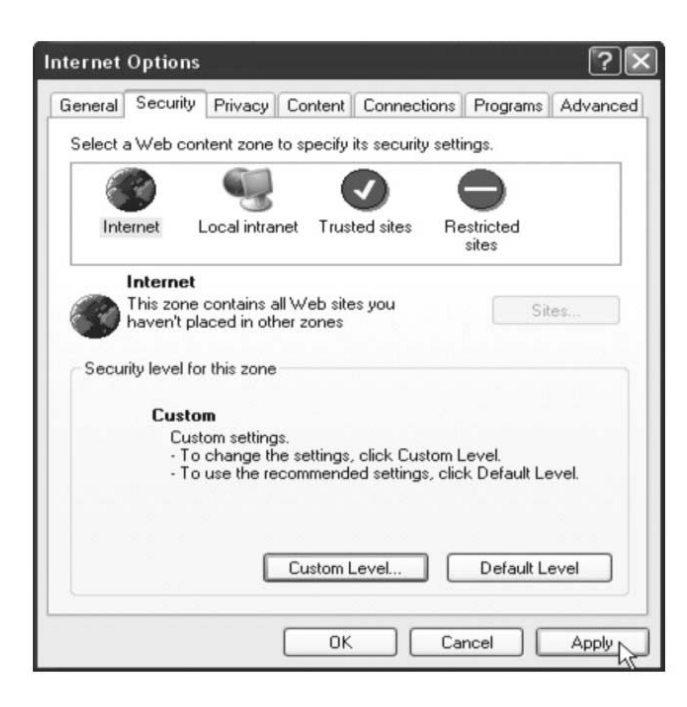

5. Go to the Webcam Page (http://www.gozo.com/webcam) and press "OK" on Information Bar.

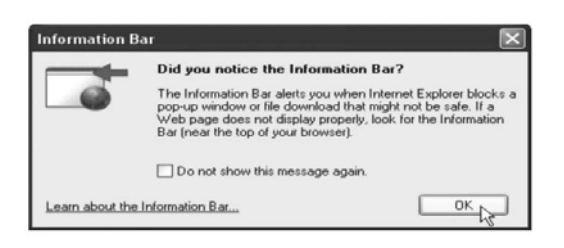

6.Click the blue bar under the Webcam Page's URL Bar in the browser, then choose "Install ActiveX Control"

| Install ActiveX Control |  |
|-------------------------|--|
| What's the Risk?        |  |
| Information Bar Help    |  |

7. Recover security settings. Download unsigned ActiveX Controls set

"Disable" and press "OK" and "Apply"

| Security Settings                                                                                                    |  |
|----------------------------------------------------------------------------------------------------|--|
| Settings:                                                                                                    |  |
| <ul> <li>Download signed ActiveX controls</li> <li>Disable</li> <li>Enable</li> <li>Prompt</li> <li>Download unsigned ActiveX controls</li> <li>Disable</li> <li>Enable</li> <li>Prompt</li> <li>Initialize and script ActiveX controls not marked as safe</li> <li>Disable</li> <li>Enable</li> <li>Enable</li> <li>Prompt</li> </ul> |  |
| Run Activex controls and plug-ins                                                                                                    |  |
| Reset custom settings<br>Reset to: Medium Reset                                                                                                    |  |